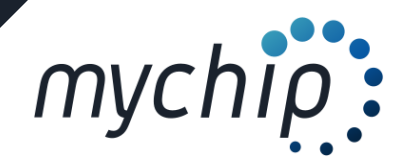

## Centro de ayuda de inscripciones

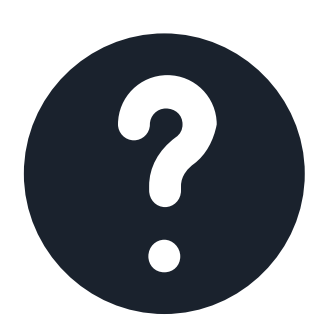

Como crear equipos

Ayuda para la creación de equipos de libre elección

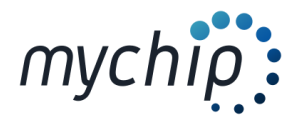

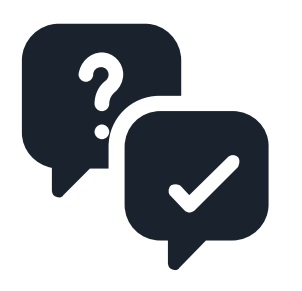

## Descripción de la incidencia:

Pasos a seguir para la creación de equipos

## PASOS A SEGUIR:

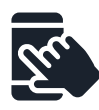

Entra en : www.mychip.es

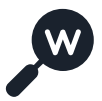

Busque la carrera en la cual quiera crear equipos

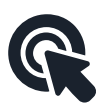

Entra en listado de inscritos:

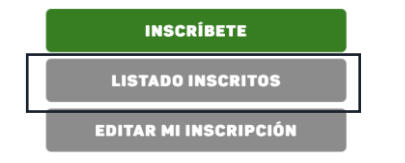

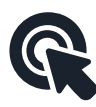

Entra en edición de equipos

Listado de participantes

|                    |           |                          | Buscar |
|--------------------|-----------|--------------------------|--------|
| Edición de equipos | Ver todos | Agrupar por 💠            |        |
|                    | - 18      | 30 registros encontrados |        |

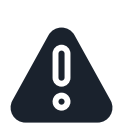

El reglamento de cada prueba regirá la creación de equipos tanto en la composición por géneros (masculinos, femeninos o mixtos) como la cantidad de sus componentes (máximo y mínimo de componentes) y el <u>plazo para poder editar los equipos.</u>

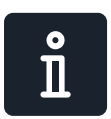

La <u>persona</u> (capitán) que crea el equipo puede ser una persona externa al equipo como por ejemplo parte del equipo técnico.

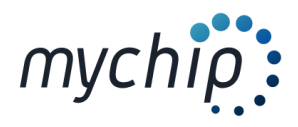

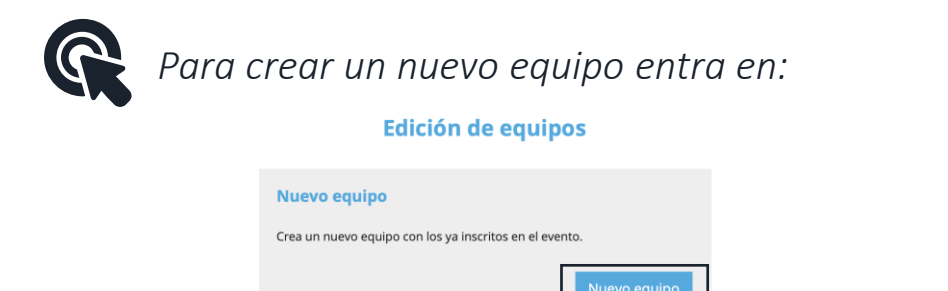

Si ya has creado un equipo, introduce el localizador enviado a tu correo.

Si te han metido en un equipo y quieres salir del mismo, introduce tu

Des de esta pantalla también puede modificar los componentes del equipo así como dar de baja a un equipo.

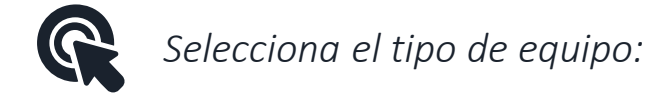

Baja de equipo

localizador de inscripción.

Modificación de equipo

Localizador

Localizador

| Nuevo equip      | 0                              |             |
|------------------|--------------------------------|-------------|
| Equipos Mase     | culinos Y %DATO3%. de 3 a 8. c | omponentes. |
| Elige<br>género: | Selecciona                     | \$          |

ů

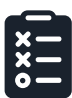

## n - 11 1 5 \_ : \_ . 110 . 11 ı

| Nuevo equipo           | 1                                                                                                    |     |                             |
|------------------------|----------------------------------------------------------------------------------------------------|-----|-----------------------------|
| Equipos Masc           | ulinos Y %DATO3%. de 3 a 8. componentes.                                                                                                    |     |                             |
| Elige<br>género:       | Femeninos                                                                                                    |     |                             |
| Nombre<br>del equipo:  | NOMBRE EQUIPO                                                                                                    | → n | nombre de equipo que desee. |
|                        | Atención: Por configuración de la organización no se<br>pueden crear equipos nuevos.<br>Escribe parte del nombre para localizar tu equipo.                                         |     |                             |
| Nombre<br>del capitán: | TÚ NOMBRE                                                                                                    |     |                             |
|                        | Información: El capitán puede ser participante ya<br>inscrito, entrenador, seleccionador, directivo o<br>cualquier persona con relación directa con los<br>componentes del equipo. |     |                             |
| EmailCapitan           | TÚ CORREO ©~                                                                                                    |     |                             |
| Repite<br>Email:       |                                                                                                    |     |                             |

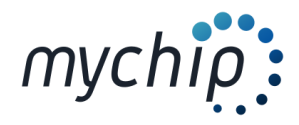

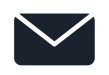

El capitán del equipo recibirá un mail para poder acceder a la edición de los participantes del equipo.

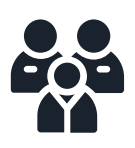

Para añadir participantes presione "Añadir":

| Tarifa: KV Sierra Nevada<br>Género: Femeninos<br>Capitán: Adela<br>Integrantes: 0, mínimo: 3, máximo: 8 El equipo está por debajo del mínimo.<br>Edición habilitada hasta el 13/06/2021 a las 23:59. | Ningún equipo será publicado<br>mientras no se cumpla el<br>requisito de componentes<br>mínimos |
|----------------------------------------------------------------------------------------------------|-------------------------------------------------------------------------------------------------|
| Integrantes                                                                                                    | ]                                                                                               |
| Volver                                                                                                    |                                                                                                 |

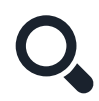

Introduce <u>uno a uno</u> los participantes del equipo y presione "Buscar":

| cui | • | Seleccionar integrantes para   |        |
|-----|---|--------------------------------|--------|
|     |   | INTEGRANTE GRUPO               | Buscar |
|     |   | No se han encontrado inscritos |        |
|     |   |                                | Volver |

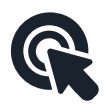

Seleccione al participante deseado del listado de inscritos

| Nombre |               |
|--------|---------------|
|        | ✓ Seleccionar |

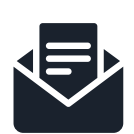

Todos los participantes seleccionados recibirán un mail al correo que indicaron en el proceso de inscripción comunicando la inclusión en el <u>equipo o selección</u> <u>autonómica</u> pudiendo <u>APROBAR O RECHAZAR</u> dicha inclusión.

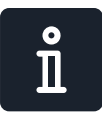

Des del listado de inscritos se puede filtrar los equipos creados y sus componentes

Edición de equipos Ver todos 🔶 Agrupar por 🖨

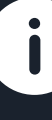

Esperamos haberle ayudado a solucionar su incidencia, para cualquier cuestión no dude en ponerse en contacto con nosotros en el mail: inscripciones@mychip.es